| Product Name    | 9X15 TCP/IP User's Guide |
|-----------------|--------------------------|
| Number of Pages | 7                        |
| Produce Version | V1.01                    |
| Date            | 2016-11-16               |

# 9X15 TCP/IP User's Guide

V1.01

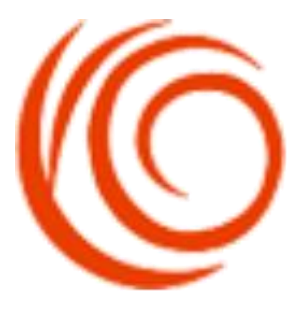

Shang Hai YUGE Information Technology co., LTD All rights reserved

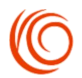

# Update records

| version | Date       | Author        | Description |
|---------|------------|---------------|-------------|
| V1.01   | 2016.11.16 | zhangfangfang | Initial     |

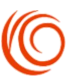

### Contents

| Module as client | 1 |
|------------------|---|
| Module as server | 3 |

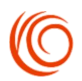

# Module as client

### 1. Set user name and password

```
AT$QCPDPP=1,3,XMtest@234,test2@xmtest.vpdn.fj //Configuration file number,
```

Authentication mode, Password, user

OK

### 2. Set APN

AT+CGDCONT=1,"IP","public.vpdn" OK

//Numerical parameters,Type of packet data protocol,"APN"

### 3. Opens packet network

AT+MIPCALL=1 //Open PPP connection OK

+MIPCALL: 1

### 4. Query Module's IP

AT+MIPCALL? //Query PPP connection, and get a valid IP address +MIPCALL:1,192.168.2.109 //Socket\_ID, client IP

OK

### 5. Establish socket connection

```
AT+MIPOPEN=1,"TCP","192.168.2.109",12345,10000 //Socket_ID, protocol stack type,
OK server IP address, server port, local port
```

+MIPOPEN:1,1 //Socket\_ID, build success AT+MIPOPEN=2,"TCP","192.168.2.109",12345,20000 OK

+MIPOPEN:2,1

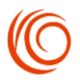

### AT+MIPOPEN=3,"TCP","192.168.2.109",12345,50000 OK

+MIPOPEN:3,1

### 6. Select data mode

AT+MIPMODE=2,1 OK AT+MIPMODE=3,2 OK

//Socket ID,Sixteen binary text format

//Socket\_ID,00-FF arbitrary character

### 7.Send data to client

AT+MIPSEND=1,10 > ########## +MIPSEND:1,10 //Socket\_ID, data length
//Data , CTRL+Z end to send
//Socket\_ID, data length

### OK

AT+MIPSEND=2,16 >2323232323232323 +MIPSEND:2,8 //Socket\_ID, data length
//23 representative character #
//Socket\_ID, data length

//Socket ID, data length

//Socket ID, data length

//Special character

### OK

AT+MIPSEND=3,5 >1A1B08001A +MIPSEND:3,5

OK

### 8. Receive data from client

+MIPDATA:1,10,AAAAAAAAAA

//Socket\_ID, data length, received data

### +MIPDATA:1,5,11111

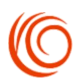

## Module as server

### 1. Set user name and password

```
AT$QCPDPP=1,3,XMtest@234,test2@xmtest.vpdn.fj //Configuration file number,
                                              Authentication mode, Password, user
```

OK

### 2. Set APN

```
//Numerical parameters, Type of packet data
AT+CGDCONT=1,"IP","public.vpdn"
                                           protocol, "APN"
OK
```

### 3. Opens packet network

AT+MIPCALL=1

//Open PPP connection

### OK

+MIPCALL: 1

### 4. Query Module's IP

#### AT+MIPCALL?

+MIPCALL:1,192.168.2.109

//Socket ID, client IP

### OK

### 5. Startup TCP server listen

AT+MIPLISTEN=1,"TCP","127.0.0.1",12345 //Socket ID,TCP connection, Local IP, OK

server port number

### +MIPLISTEN:1,1

### 6. Send data to client

AT+MIPSEND=1,10,"192.168.2.110",20000 //Socket\_ID, data length, client IP, customer

### >AAAAAAAAAAA

+MIPSEND:1,10

End slogan

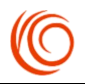

### OK

AT+MIPSEND=1,5,"192.168.2.110",50000 //Socket\_ID, data length, client IP, customer >11111 +MIPSEND:1,5

End slogan

OK

#### 7. Receive data from client

//Socket\_ID, data length, client IP, Client port number, received data